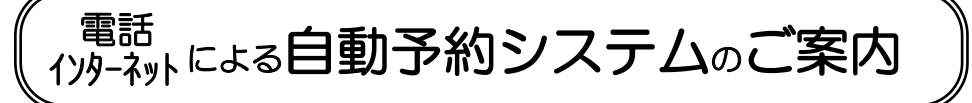

- 電話受付・インターネット受付ができます。 ご希望の時間が指定出来ますが、診察は順番制で、予定時間はあくまで目 安です。予定時間は診察状況により前後する場合がありますのでご了承く ださい。
- 診察開始後は今何番の方まで診察が終了しているか、自動電話やインターネット上で確認できます。ご確認の上、順番に遅れないようにご来院ください。

また、診察順番が近づくとメールでお知らせするサービスをご利用いただ けます。(メールアドレス登録済の方)

- 初めての方(診察券番号の無い方)は電話番号で受付できます。
- 順番に遅れた方は、しばらくお待ち頂く事になりますのでご注意ください。
- ご都合が悪くなった場合は、必ずキャンセルしてください。

皆様の待ち時間短縮の為に、 ご理解とご協力をお願い申し上げます。

電話、インターネット受付時間

※8週間先までの予約ができます。

24 時間常時受付

ご注意

●予約された方も、来院時には窓口で受付してください。
●お問い合わせは診察時間内に 03-5377-0834 へお電話ください。

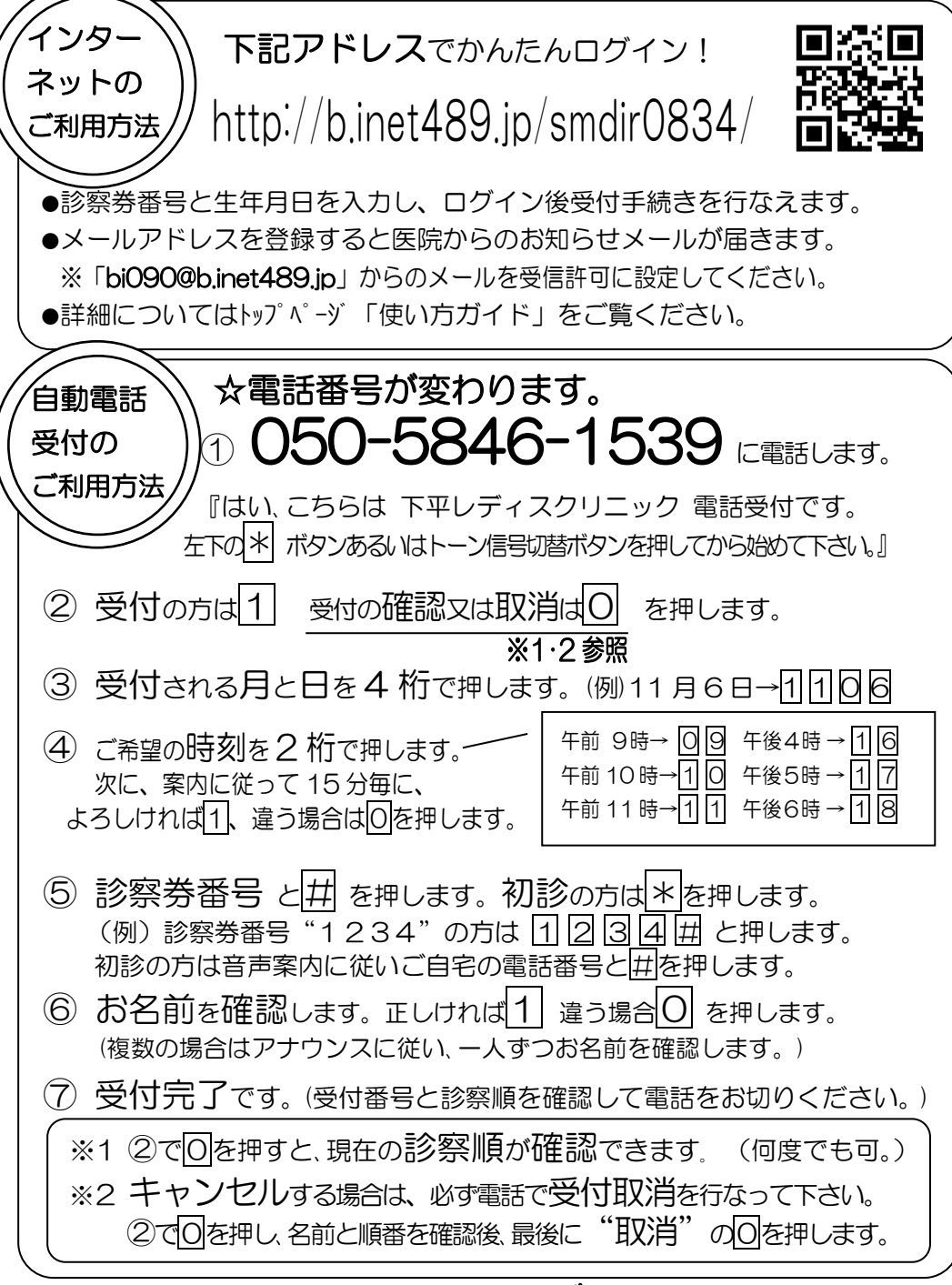

下平レディスクリニック